## Kutsuviestin luominen

Kutsuviesti vaikuttaa ratkaisevasti vastausprosenttiisi, joten suunnittele se huolellisesti. Jos suinkin mahdollista, tee kutsuviestistä myyvä kertomalla siitä miten vastaaja hyötyy osallistumisestaan.

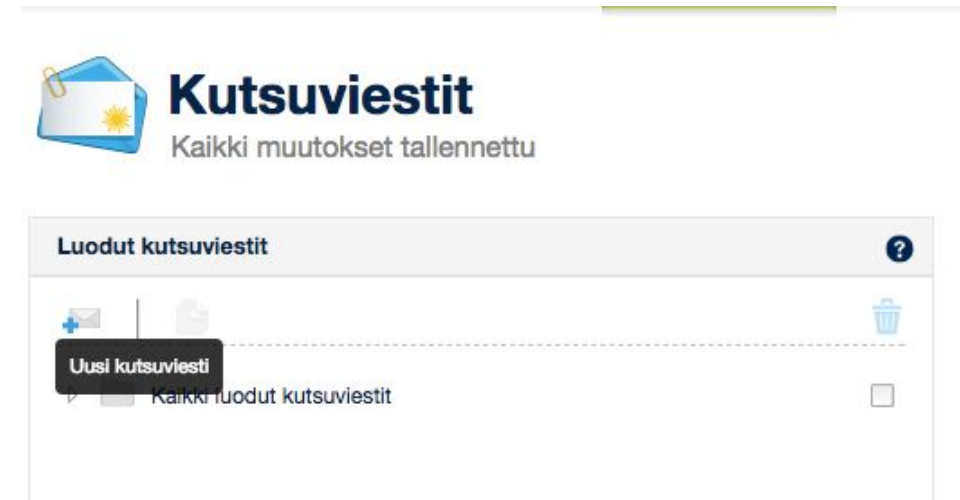

Kutsuviestin luominen tapahtuu *Kutsuviestit*-välilehdellä. Klikkaa kirjekuori-kuvaketta (*Uusi kutsuviesti*) ja sivun oikealle puolelle avautuu osio, jossa voit muokata kutsuviestin tietoja.

Määritä nimi viestille. Järjestelmä käyttää tätä vain kutsuviestin nimenä eikä se näy vastaajille. Tämän jälkeen täytä *Lähettäjän tiedot -kohta.* Suosittelemme mailer@zef.fi-osoitteen käyttämistä lähettäjänä. Tämä vähentää todennäköisyyttä, että kutsuviesti päätyy roskapostisuodatukseen. Tämän jälkeen voit muokata itse kutsuviestiä.

On tärkeää, että kutsuviestin *Aihe* on asetettu tarkkaan. Sen perusteella kutsuviestin vastaanottajat päättävät avata tai olla avaamatta kutsuviestiä. Lue <u>täältä</u>, millainen on hyvä kutsuviesti.

Voit muotoilla viestin vapaasti, lukuun ottamatta "#UNSUBLINK"- ja "#WWW\_CLIENT" -kohtia. "#WWW\_CLIENT"-muuttuja viittaa kyselyn linkkiin ja "#UNSUBLINK"-muuttuja on Poistu postituslistalta -linkki. "#UNSUBLINK" teksteineen lisätään kutsuviestin loppuun automaattisesti, ellei muuttujaa löydy muualta viestistä.

Jos olet *Vastaajat*-välilehdellä määritellyt vastaajille *Kutsuviestissä käytetyt tekstit* -kohdassa tekstejä, tulee niitä varten asettaa *#MISC\_TEXT\_1* -määritelmä sopivaan kohtaan kutsuviestissä. Jos haluat upottaa muita määritelmiä, kuten arvioinnin tai vastaajan nimen, käytä muita valmiita muuttujia.

Viestin muuttujat saat esille klikkaamalla *Viestin sisältö* -otsikon oikealla puolella olevaa kysymysmerkki-ikonia: #QUERY\_NAME Arvioinnin nimi #EVAL\_NAME Vastaajan nimi
#EVAL\_EMAIL Vastaajan sähköpostiosoite
#WWW\_CLIENT Suora www-osoite arviointiin
#WWW\_ATTACHMENT Suora www-osoite liitetiedostoon
#PUBLIC\_WWW\_CLIENT Vastaajakohtainen julkinen linkki
#MISC\_TEXT\_1 Teksti 1
#MISC\_TEXT\_2 Teksti 2

Vinkki! Voit tarkistella kirjoittamaasi kutsuviestiä *Kutsuviestin esikatselu* -painikkeesta. Huomioithan, että esikatselussa punaiset tekstit ovat muuttujia ja muuttuvat syöttämiesi tietojen mukaan jokaiselle vastaajalle yksilöllisesti.

*Kutsuviestin esikatselun* kautta voit lähettää myös mallikutsun omaan sähköpostiosoitteeseesi.

| Mielipidettänne tarvitaan                          |                      |
|----------------------------------------------------|----------------------|
| Viesti                                             |                      |
| Hei!                                               |                      |
| Kutsumme sinut #EVAL_NAME antamaan palaut          | tteesi seuraavaan    |
| arviointiin:                                       |                      |
| #QUERY_NAME                                        |                      |
| Vastaamisen voit aloittaa klikkaamalla seuraavaa   | a linkkiä tai        |
| kopioimalla linkin Internet-selaimen osoiteriville |                      |
| #WWW_CLIENT                                        |                      |
| Huom! Linkki on henkilökohtainen, ethän siis väl   | itä sitä eteenpäin.  |
| Lämmin kiitos!                                     |                      |
| Iloisin terveisin                                  |                      |
| #USER_NAME                                         |                      |
| #USER_EMAIL                                        |                      |
|                                                    |                      |
|                                                    |                      |
|                                                    |                      |
|                                                    |                      |
|                                                    |                      |
|                                                    |                      |
|                                                    |                      |
|                                                    |                      |
| iitetiedosto (maksimikoko 5Mt)                     | Ei valittua tiedosto |

Voit lisätä liitetiedoston kutsuviestiin kutsuviestin muokkauskentän alapuolella. Muista lisätä "#WWW\_ATTACHMENT" -muuttuja kutsuviestiin! Vastaanottajan saamassa viestissä muuttujien kohdalla lukee arvioinnin eri osioista poimitut kyseessä olevat tiedot.